## Az éldetektáló mérőszoftver aktiválása (tolómérős mérés)

Ez a használati útmutató az éldetektáló mérőszoftver aktiválását (tolómérős mérés) ismerteti.

| MEGJEGYZÉS   | Lépjen be a Windowsba rendszergazdai jogosultsággal.                      |
|--------------|---------------------------------------------------------------------------|
| $\geq$       |                                                                           |
| (MEGJEGYZÉS) | Az éldetektáló mérőszoftver aktiválása előtt lépjen ki az összes futó     |
|              | alkalmazásból.                                                            |
|              |                                                                           |
|              | Lépjen ki az állandó alkalmazásokból, például a vírusirtó szoftverből is. |
| $\frown$     |                                                                           |
| (MEGJEGYZÉS) | Az éldetektáló mérőszoftver aktiválása előtt csatlakoztassa a DSX10-BSW   |
|              | alapszoftver USB licenckulcsát a számítógép USB-csatlakozóiához, és a     |
|              |                                                                           |
|              | munkafolyamat befejezéséig semmiképp ne távolítsa el onnan.               |

- 1. Helyezze be a "DSX10-ASW-EDM" adathordozót a számítógép lemezmeghajtójába.
- A Windows Explorerben kattintson az adathordozón található "DSX10-ASW-EDM.exe" vagy "DSX10-ASW-EDM" fájlra.

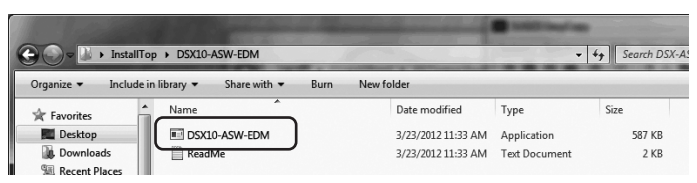

3. Az alábbi üzenet jelenik meg:

"Caliper measurement is currently disabled. Do you wish to enable it? [y/n]" Az aktiváláshoz nyomja meg a billentyűzeten az "y" billentyűt, majd az ENTER gombot.

Caliper measurement is currently disabled. Do you wish to enable it? [y|n]: \_

(MEGJEGYZÉS)

Amikor megjelenik a "Caliper measurement is currently <u>enabled</u>.", akkor az éldetektáló mérés már aktív.

A parancssorképernyő jobb felső sarkában lévő <Close> gombbal zárja be a parancssort. Nincs szükség további teendőkre.  Amennyiben az éldetektáló mérés opció aktiválása sikeres, a következő üzenet jelenik meg: "Particle analysis has been enabled" "Press ENTER to exit:"

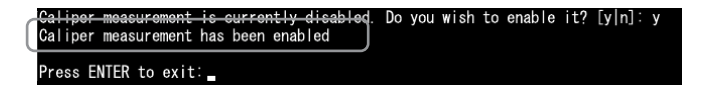

- 5. Indítsa el a DSX10-BSW alapszoftvert.
- 6. Kattintson a [Measurement] gombra a felső menüsorban A, majd kattintson a [Measurement] gombra B.

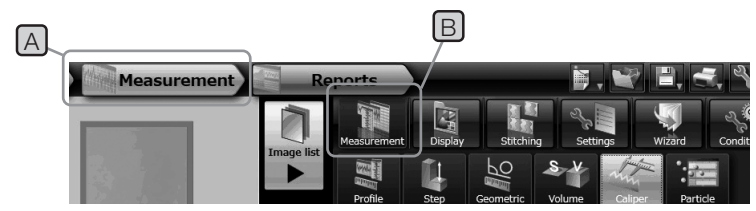

7. Ellenőrizze, hogy aktiválva van-e a "Caliper measurement" funkció.

| Measurement | Reports |             | )       |           |          |                |
|-------------|---------|-------------|---------|-----------|----------|----------------|
|             |         | Measurement | Display | Stitching | Settings | Wizard Condit  |
|             |         | Profile     | Step    | Geometric | S-A-     | liper Farticle |

A munkafolyamat ezzel befejeződött.

## Hivatkozás:

Az éldetektáló mérőszoftver az aktiválás napját is beleszámítva 90 napig használható akkor

is, ha az USB licenckulcsot eltávolítják a számítógépből.

Az éldetektáló mérőszoftver USB licenckulcs nélküli használatának lejárta után csatlakoztassa az USB licenckulcsot a számítógép USB-csatlakozójához, és indítsa újra a DSX10-BSW alapszoftvert.

• A Windows® a Microsoft Corporation bejegyzett védjegye az Amerikai Egyesült Államokban és más országokban.

• A többi vállalatnév és terméknév az adott vállalatok védjegye vagy bejegyzett védjegye.

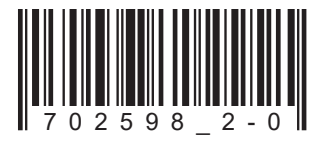

## **EVIDENT CORPORATION**

702598 Printed in Germany 10/22 Version 2.0